# Risoluzione dei problemi relativi alle operazioni del Control Plane sugli switch Catalyst 9000

# Sommario

| Introduzione                                             |
|----------------------------------------------------------|
| Premesse                                                 |
| Terminologia                                             |
| Catalyst 9000 CoP                                        |
| Implementazione CoPP                                     |
| Criterio predefinito                                     |
| Regola CoPP                                              |
| Risoluzione dei problemi                                 |
| Metodologia                                              |
| Comandi Show                                             |
| Determinare l'utilizzo complessivo e storico             |
| Verifica Control Plane Policing                          |
| Raccogliere informazioni sul traffico puntato            |
| Ispeziona traffico associato alla CPU                    |
| Scenari comuni                                           |
| Perdita ICMP (Ping) intermittente su IP locale           |
| Reindirizzamenti ICMP elevati e funzionamento DHCP lento |
| <u>Ulteriori risorse</u>                                 |

# Introduzione

In questo documento viene descritto come risolvere i problemi e convalidare lo stato del control plane sugli switch Catalyst della famiglia 9000 con Cisco IOS® XE.

# Premesse

Il compito principale di uno switch è inoltrare i pacchetti nel più breve tempo possibile. La maggior parte dei pacchetti viene inoltrata nell'hardware, ma alcuni tipi di traffico devono essere gestiti dalla CPU del sistema. Il traffico che arriva alla CPU viene gestito il più rapidamente possibile. Si prevede che alla CPU venga rilevata una certa quantità di traffico, ma una sovrabbondanza genera problemi operativi. Per impostazione predefinita, la famiglia di switch Catalyst 9000 incorpora un robusto meccanismo CoPP (Control Plane Policing) per prevenire i problemi causati dalla sovrasaturazione del traffico della CPU.

In alcuni casi di utilizzo si verificano problemi imprevisti in funzione del normale funzionamento. La correlazione tra causa ed effetto a volte non è ovvia, il che rende il problema difficile da affrontare.

Questo documento fornisce gli strumenti per convalidare lo stato del control plane e fornisce un flusso di lavoro su come affrontare i problemi che coinvolgono il punt o il percorso di inserimento del control plane. Fornisce inoltre diversi scenari comuni basati sui problemi riscontrati sul campo.

Tenete presente che il percorso del punt della CPU è una risorsa limitata. I moderni switch di inoltro hardware possono gestire volumi di traffico sempre maggiori. La famiglia di switch Catalyst 9000 supporta circa 19.000 pacchetti al secondo (pps) aggregati alla CPU in un determinato momento. Supera questa soglia e il traffico puntato viene sorvegliato senza pesare.

## Terminologia

- Driver del motore di inoltro (FED): questo è il cuore dello switch Cisco Catalyst ed è responsabile di tutta la programmazione/inoltro hardware
- IOSd: questo è il daemon Cisco IOS in esecuzione sul kernel Linux. Viene eseguito come processo software all'interno del kernel
- Packet Delivery System (PDS): si tratta dell'architettura e del processo con cui i pacchetti vengono consegnati da e verso i vari sottosistemi. Ad esempio, controlla il modo in cui i pacchetti vengono consegnati dalla FED all'IOSd e viceversa
- Control Plane (CP):il control plane è un termine generico utilizzato per raggruppare le funzioni e il traffico che interessano la CPU dello switch Catalyst. Ciò include il traffico, ad esempio il protocollo Spanning Tree Protocol (STP), il protocollo HSRP (Hot Standby Router Protocol) e i protocolli di routing destinati allo switch o inviati dallo switch. Sono inclusi anche protocolli a livello di applicazione come Secure Shell (SSH) e Simple Network Management Protocol (SNMP) che devono essere gestiti dalla CPU
- Data Plane (DP): in genere il piano dati comprende gli ASIC hardware e il traffico inoltrati senza l'assistenza del Control Plane
- Punt:Pacchetto di controllo del protocollo in entrata che ha intercettato il DP inviato al CP per elaborarlo
- Inject:Pacchetto di protocollo generato da CP inviato a DP per l'uscita su interfacce I/O
- LSMPI:Interfaccia Punt memoria condivisa Linux

# Catalyst 9000 CoP

La base della protezione della CPU sulla famiglia di switch Catalyst 9000 è CoPP. Con CoPP, viene applicata una policy QoS (Quality of Service) generata dal sistema sul percorso punt/inserimento della CPU. Il traffico basato sulla CPU viene raggruppato in molte classi diverse e successivamente mappato sui singoli policy hardware associati alla CPU. I policer impediscono la sovracorsaturazione della CPU da parte di una particolare classe di traffico.

## Implementazione CoPP

Il traffico basato sulla CPU viene classificato nelle code. Queste code/classi sono definite dal sistema e non possono essere configurate dall'utente. I criteri sono configurati nell'hardware. La famiglia Catalyst 9000 supporta 32 policer hardware per 32 code.

I valori specifici variano da piattaforma a piattaforma. In generale, esistono 32 code definite dal

sistema. Queste code si riferiscono a mappe di classi, che si riferiscono agli indici dei policer. Gli indici del policer hanno una frequenza del policer predefinita. Questo tasso è configurabile dall'utente, sebbene le modifiche apportate al criterio CoPP predefinito aumentino la vulnerabilità a un impatto imprevisto sul servizio.

| Mappe<br>classi -<br>Nomi                                  | Indice Policer (n. Policer)       | Code CPU (n. coda)                                                          |
|------------------------------------------------------------|-----------------------------------|-----------------------------------------------------------------------------|
| system-<br>cpp-<br>Police-<br>data                         | WK_CPP_POLICE_DATA(0)             | WK_CPU_Q_ICMP_GEN(3)<br>WK_CPU_Q_BROADCAST(12)<br>WK_CPU_Q_ICMP_REDIRECT(6) |
| system-<br>cpp-<br>Police-I2-<br>control                   | WK_CPP_POLICE_L2_CONTROL(1)       | WK_CPU_Q_L2_CONTROL(1)                                                      |
| system-<br>cpp-<br>Police-<br>routing-<br>control          | WK_CPP_POLICE_ROUTING_CONTROL(2)  | WK_CPU_Q_ROUTING_CONTROL(4)<br>WK_CPU_Q_LOW_LATENCY (27)                    |
| system-<br>cpp-<br>Police-<br>control-<br>low-<br>priority | WK_CPP_POLICE_CO NTROL_LOW_PRI(3) | WK_CPU_Q_GENERAL_PUNT(25)                                                   |
| system-<br>cpp-<br>Police-<br>punt-<br>webauth             | WK_CPP_POLICE_PU NT_WEBAUTH(7)    | WK_CPU_Q_PUNT_WEBAUTH(2)                                                    |
| system-<br>cpp-<br>Police-<br>controllo-<br>topologia      | WK_CPP_POLICE_TOPOLOGY_CONTROL(8) | WK_CPU_Q_TOPOLOGY_CONTROL(15)                                               |
| system-<br>cpp-<br>Police-<br>multicast                    | WK_CPP_POLICE_MULTICAST(9)        | WK_CPU_Q_TRANSIT_TRAFFIC(18)<br>WK_CPU_Q_MCAST_DATA(30)                     |

Valori definiti dal sistema per CoPP

| Mappe<br>classi -<br>Nomi                                   | Indice Policer (n. Policer)          | Code CPU (n. coda)                                                                                                    |
|-------------------------------------------------------------|--------------------------------------|----------------------------------------------------------------------------------------------------|
| system-<br>cpp-<br>Police-<br>sys-data                      | WK_CPP_POLICE_SYS _DATI(10)          | WK_CPU_Q_LEARNING_CACHE_OVFL(1<br>WK_CPU_Q_CRYPTO_CONTROL(23)<br>WK_CPU_Q_EXCEPTION(24)<br>WK_CPU_Q_EGR_EXCEPTION(28)<br>WK_CPU_Q_NFL_SAMPLED_DATA(26)<br>WK_CPU_Q_GOLD_PKT(31)<br>WK_CPU_Q_RPF_FAILED(19) |
| system-<br>cpp-<br>Police-<br>dot1x-<br>auth                | WK_CPP_POLICE_DOT1X(1)               | WK_CPU_Q_DOT1X_AUTH(0)                                                                                                    |
| system-<br>cpp-<br>Police-<br>protocol-<br>snooping         | WK_CPP_POLICE_PR(12)                 | WK_CPU_Q_PROTO_SNOOPING(16)                                                                                                    |
| system-<br>cpp-<br>Police-sw-<br>forward                    | WK_CPP_POLICE_SW_FWD (13)            | WK_CPU_Q_SW_FORWARDING_Q(14)<br>WK_CPU_Q_LOGGING(21)<br>WK_CPU_Q_L2_LVX_DATA_PACK(1)                                                                                                    |
| system-<br>cpp-<br>Police-<br>forus                         | WK_CPP_POLICE_FORUS(14)              | WK_CPU_Q_FORUS_ADDR_RESOLUTIO                                                                                                    |
| system-<br>cpp-<br>Police-<br>multicast-<br>end-<br>station | WK_CPP_POLICE_MULTICAST_SNOOPING(15) | WK_CPU_Q_MCAST_END_STA_TION_SE                                                                                                    |
| system-<br>cpp-<br>default                                  | WK_CPP_POLICE_DEFAULT_POLICER(16)    | WK_CPU_Q_DHCP_SNOOPING(17)                                                                                                    |

| Mappe<br>classi -<br>Nomi                                | Indice Policer (n. Policer)         | Code CPU (n. coda)                             |
|----------------------------------------------------------|-------------------------------------|------------------------------------------------|
|                                                          |                                     | WK_CPU_Q_UNUSED(7)<br>WK_CPU_Q_EWLC_CONTROL(9) |
|                                                          |                                     | WK_CPU_Q_EWLC_DATA(10)                         |
| system-<br>cpp-<br>Police-<br>stackwise-<br>virt-control | WK_CPP_STACKWISE_VIRTUAL_CONTROL(5) | WK_CPU_Q_STACKWISE_VIRTUAL_CON                 |
| system-<br>cpp-<br>Police-<br>I2Ivx-<br>control          | WK_CPP_ L2_LVX_CONT_PACK(4)         | WK_CPU_Q_L2_LVX_CONT_PACK(8)                   |

Ogni coda è correlata a un tipo di traffico o a un insieme di funzionalità specifico. L'elenco che segue non è esaustivo:

|  | Code CF | יU e fun | zionalità | associate |
|--|---------|----------|-----------|-----------|
|--|---------|----------|-----------|-----------|

| Code CPU (n. coda)     | Funzionalità                                               |
|------------------------|------------------------------------------------------------|
| WK_CPU_Q_DOT1X_AUTH(0) | Autenticazione basata sulla porta IEEE<br>802.1x           |
|                        | Protocollo DTP (Dynamic Trunking<br>Protocol)              |
|                        | Protocollo VLAN Trunking Protocol (VTP)                    |
| WK_CPU_Q_L2_CONTROL(1) | Protocollo PAgP (Port Aggregation<br>Protocol)             |
|                        | Protocollo CISP (Client Information<br>Signaling Protocol) |
|                        | Protocollo di inoltro sessione messaggi                    |
|                        | Protocollo MVRP (Multiple VLAN                             |

| Code CPU (n. coda)          | Funzionalità                                                  |  |  |  |  |  |
|-----------------------------|---------------------------------------------------------------|--|--|--|--|--|
|                             | Registration Protocol)                                        |  |  |  |  |  |
|                             | MMN (Metropolitan Mobile Network)                             |  |  |  |  |  |
|                             | LLDP (Link Level Discovery Protocol)                          |  |  |  |  |  |
|                             | UDLD (UniDirectional Link Detection)                          |  |  |  |  |  |
|                             | Protocollo LACP (Link Aggregation Control Protocol)           |  |  |  |  |  |
|                             | Protocollo CDP (Cisco Discovery Protocol)                     |  |  |  |  |  |
|                             | STP (Spanning Tree Protocol)                                  |  |  |  |  |  |
|                             | Host come Telnet, Pingv4 e Pingv6 e<br>SNMP                   |  |  |  |  |  |
| WK_CPU_Q_FORUS_TRAFFIC(2)   | Rilevamento keepalive/loopback                                |  |  |  |  |  |
|                             | Protocollo IPSec (Initiate-Internet Key<br>Exchange)          |  |  |  |  |  |
| WK_CPU_Q_ICMP_GEN(3)        | ICMP - destinazione non raggiungibile<br>ICMP-TTL scaduto     |  |  |  |  |  |
|                             | Protocollo RIPv1 (Routing Information<br>Protocol versione 1) |  |  |  |  |  |
|                             | RIPv2                                                         |  |  |  |  |  |
|                             | IGRP (Interior Gateway Routing Protocol)                      |  |  |  |  |  |
|                             | Border Gateway Protocol (BGP)                                 |  |  |  |  |  |
| WK_CPU_Q_ROUTING_CONTROL(4) | PIM-UDP                                                       |  |  |  |  |  |
|                             | Protocollo VRRP (Virtual Router<br>Redundancy Protocol)       |  |  |  |  |  |
|                             | Protocollo HSRPv1 (Hot Standby Router<br>Protocol versione 1) |  |  |  |  |  |
|                             | HSRPv2                                                        |  |  |  |  |  |

| Code CPU (n. coda)                | Funzionalità                                                       |  |  |  |  |  |
|-----------------------------------|--------------------------------------------------------------------|--|--|--|--|--|
|                                   | Protocollo GLBP (Gateway Load Balancing<br>Protocol)               |  |  |  |  |  |
|                                   | Protocollo LDP (Label Distribution Protocol)                       |  |  |  |  |  |
|                                   | Protocollo WCCP (Web Cache<br>Communication Protocol)              |  |  |  |  |  |
|                                   | Protocollo RIPng (Routing Information<br>Protocol next-generation) |  |  |  |  |  |
|                                   | OSPF (Open Shortest Path First)                                    |  |  |  |  |  |
|                                   | Open Shortest Path First versione 3<br>(OSPFv3)                    |  |  |  |  |  |
|                                   | Protocollo EIGRP (Enhanced Interior<br>Gateway Routing Protocol)   |  |  |  |  |  |
|                                   | Enhanced Interior Gateway Routing<br>Protocol versione 6 (EIGRPv6) |  |  |  |  |  |
|                                   | DHCPv6                                                             |  |  |  |  |  |
|                                   | PIM (Protocol Independent Multicast)                               |  |  |  |  |  |
|                                   | PIMv6 (Protocol Independent Multicast versione 6)                  |  |  |  |  |  |
|                                   | Protocollo HSRPng (Hot Standby Router<br>Protocol next-generation) |  |  |  |  |  |
|                                   | Controllo IPv6                                                     |  |  |  |  |  |
|                                   | GRE (Generic Routing Encapsulation)<br>keepalive                   |  |  |  |  |  |
|                                   | Punt Network Address Translation (NAT)                             |  |  |  |  |  |
|                                   | IS-IS (Intermediate System-to-Intermediate System)                 |  |  |  |  |  |
| WK_CPU_Q_FORUS_ADDR_RESOLUTION(5) | Protocollo ARP (Address Resolution<br>Protocol)                    |  |  |  |  |  |
|                                   | router adiacenti                                                   |  |  |  |  |  |

| Code CPU (n. coda)            | Funzionalità                                                                                                    |  |  |  |  |
|-------------------------------|----------------------------------------------------------------------------------------------------|--|--|--|--|
| WK_CPU_Q_ICMP_REDIRECT(6)     | Reindirizzamento Internet Control Message<br>Protocol (ICMP)                                                      |  |  |  |  |
| WK_CPU_Q_INTER_FED_TRAFFIC(7) | Inserimento del dominio bridge di layer 2<br>per la comunicazione interna.                                        |  |  |  |  |
| WK_CPU_Q_L2_LVX_CONT_PACK(8)  | Pacchetto ID Exchange (XID)                                                                                       |  |  |  |  |
| WK_CPU_Q_EWLC_CONTROL(9)      | Embedded Wireless Controller (eWLC)<br>[Control and Provisioning of Wireless<br>Access Point (CAPWAP) (UDP 5246)] |  |  |  |  |
| WK_CPU_Q_EWLC_DATA(10)        | pacchetto dati eWLC (CAPWAP DATA,<br>UDP 5247)                                                                    |  |  |  |  |
| WK_CPU_Q_L2_LVX_DATA_PACK(1)  | Pacchetto unicast sconosciuto su cui è<br>stato eseguito il push per la richiesta di<br>mapping.                  |  |  |  |  |
| WK_CPU_Q_BROADCAST(12)        | Tutti i tipi di trasmissione                                                                                      |  |  |  |  |
| WK_CPU_Q_OPENFLOW(13)         | Overflow della cache di apprendimento<br>(livello 2 + livello 3)                                                  |  |  |  |  |
|                               | Dati - elenco di controllo di accesso (ACL)<br>completo                                                           |  |  |  |  |
|                               | Dati - Opzioni IPv4                                                                                               |  |  |  |  |
|                               | Dati - Hop-by-hop IPv6                                                                                            |  |  |  |  |
|                               | Dati: risorse insufficienti/cattura di tutto                                                                      |  |  |  |  |
|                               | Dati - Inoltro percorso inverso (RPF)<br>incompleto                                                               |  |  |  |  |
|                               | Pacchetto verde                                                                                                   |  |  |  |  |
| WK_CPU_Q_TOPOLOGY_CONTROL(15) | STP (Spanning Tree Protocol)                                                                                      |  |  |  |  |

| Code CPU (n. coda)                          | Funzionalità                                                                                                    |
|---------------------------------------------|----------------------------------------------------------------------------------------------------|
|                                             | Protocollo REP (Resilient Ethernet<br>Protocol)                                                                   |
|                                             | Protocollo SSTP (Shared Spanning Tree<br>Protocol)                                                                |
| WK_CPU_Q_PROTO_SNOOPING(16)                 | Snooping ARP (Address Resolution<br>Protocol) per l'ispezione ARP dinamica<br>(DAI)                               |
| WK_CPU_Q_DHCP_SNOOPING(17)                  | snooping DHCP                                                                                                    |
| WK_CPU_Q_TRANSIT_TRAFFIC(18)                | Questa opzione viene usata per i pacchetti<br>puntati da NAT, che devono essere gestiti<br>nel percorso software. |
| WK_CPU_Q_RPF_FAILED(19)                     | Dati - mRPF (multicast RPF) non riuscito                                                                          |
| WK_CPU_Q_MCAST_END_STATION<br>_SERVIZIO(20) | Controllo IGMP (Internet Group<br>Management Protocol) / MLD (Multicast<br>Listener Discovery)                    |
| WK_CPU_Q_LOGGING(21)                        | Registrazione Access Control List (ACL)                                                                           |
| WK_CPU_Q_PUNT_WEBAUTH(2)                    | Autenticazione Web                                                                                                |
| WK_CPU_Q_HIGH_RATE_APP(23)                  | Trasmissione                                                                                                    |
| WK_CPU_Q_EXCEPTION(24)                      | Indicazione IKE<br>Violazione di apprendimento IP<br>Violazione della sicurezza delle porte IP                    |
|                                             | Violazione dell'indirizzo IP statico<br>Controllo ambito IPv6<br>Eccezione RCP (Remote Copy Protocol)             |

| Code CPU (n. coda)                     | Funzionalità                                                                                                    |
|----------------------------------------|----------------------------------------------------------------------------------------------------|
|                                        | Errore RPF unicast                                                                                                   |
| WK_CPU_Q_SYSTEM_CRITICAL(25)           | Segnalazione supporti/ARP proxy wireless                                                                             |
| WK_CPU_Q_NFL_SAMPLED_DATA(26)          | Dati campionati da Netflow e MSP (Media<br>Services Proxy)                                                           |
| WK_CPU_Q_LOW_LATENCY(27)               | BFD (Bidirectional Forwarding Detection),<br>PTP (Precision Time Protocol)                                           |
| WK_CPU_Q_EGR_EXCEPTION(28)             | Eccezione risoluzione in uscita                                                                                      |
| WK_CPU_Q_STACKWISE_VIRTUAL_CONTROL(29) | Protocolli di stacking sul lato anteriore,<br>ossia SVL                                                              |
| WK_CPU_Q_MCAST_DATA(30)                | Dati: creazione (S,G)<br>Dati - join locali<br>Dati - Registrazione PIM<br>Dati - Switchover SPT<br>Dati - Multicast |
| WK_CPU_Q_GOLD_PKT(31)                  | Oro                                                                                                    |

## Criterio predefinito

Per impostazione predefinita, il criterio CoPP generato dal sistema viene applicato al percorso punt/inserimento. È possibile visualizzare il criterio predefinito utilizzando i comandi comuni basati su MQC. Può essere visualizzato anche nella configurazione dello switch. L'unica regola che può essere applicata in entrata o in uscita dalla CPU o dal control-plane è quella definita dal sistema.

Utilizzare "show policy-map control-plane" per visualizzare la policy applicata al control-plane:

<#root>

Catalyst-9600#

```
show policy-map control-plane
```

Control Plane

Service-policy input: system-cpp-policy
Class-map: system-cpp-police-ios-routing (match-any)
0 packets, 0 bytes
5 minute offered rate 0000 bps, drop rate 0000 bps
Match: none
police:
 rate 17000 pps, burst 4150 packets
 conformed 95904305 bytes; actions:
 transmit
 exceeded 0 bytes; actions:
 drop
.

<snip>

```
Class-map: class-default (match-any)
O packets, O bytes
5 minute offered rate 0000 bps, drop rate 0000 bps
Match: any
```

#### Regola CoPP

Le velocità dei policer CoPP sono configurabili dall'utente. Gli utenti possono inoltre disattivare le code.

In questo esempio viene illustrato come regolare un singolo valore del policer. In questo esempio, la classe adeguata è "system-cpp-Police-protocol-snooping".

```
<#root>
Device>
enable
Device#
configure terminal
Device(config)#
policy-map system-cpp-policy
Device(config-pmap)#
Device(config-pmap)#
class system-cpp-police-protocol-snooping
```

Device(config-pmap-c)# Device(config-pmap-c)# police rate 100 pps Device(config-pmap-c-police)# Device(config-pmap-c-police)# exit Device(config-pmap-c)# exit Device(config-pmap)# exit Device(config)# Device(config)# control-plane Device(config-cp)# Device(config)# control-plane Device(config-cp)# service-policy input system-cpp-policy Device(config-cp)# Device(config-cp)# end

Device#

show policy-map control-plane

In questo esempio viene illustrato come disabilitare completamente una coda. procedere con cautela quando si disabilitano le code, in quanto ciò potrebbe causare una possibile sovracapacità della CPU.

<#root>

```
Device>
enable
Device#
configure terminal
Device(config)#
policy-map system-cpp-policy
Device(config-pmap)#
Device(config-pmap)#
class system-cpp-police-protocol-snooping
Device(config-pmap-c)#
no police rate 100 pps
Device(config-pmap-c)#
end
```

# Risoluzione dei problemi

## Metodologia

L'utilizzo della CPU è influenzato da due attività di base: i processi e l'interruzione. I processi sono attività strutturate che la CPU esegue mentre l'interruzione fa riferimento a pacchetti intercettati sul dataplane e inviati alla CPU per l'azione. Insieme, queste attività costituiscono l'utilizzo totale della CPU. Poiché CoPP è abilitato per impostazione predefinita, l'impatto del servizio non è necessariamente correlato a un utilizzo elevato della CPU. Se CoPP esegue il proprio lavoro, l'utilizzo della CPU non subisce un impatto significativo. È importante considerare l'utilizzo complessivo della CPU, ma l'utilizzo complessivo non racconta l'intera storia. I comandi e le utilità show in questa sezione vengono usati per valutare rapidamente lo stato della CPU e per identificare i dettagli rilevanti sul traffico basato sulla CPU.

Linee guida:

- Determinare se il problema riguarda il control plane. La maggior parte del traffico di transito viene inoltrata nell'hardware. Solo alcuni tipi di traffico e alcuni scenari coinvolgono la CPU e il control-plane, quindi tenete presente questo nel corso dell'indagine.
- Comprendere le previsioni di utilizzo. È importante comprendere l'aspetto dell'utilizzo normale in modo da poter identificare eventuali deviazioni dalla norma.

- Convalidare l'utilizzo complessivo sia per i processi che per le interruzioni. Identificare tutti i
  processi che assorbono volumi imprevisti di cicli della CPU. Se l'utilizzo non rientra
  nell'intervallo previsto, è possibile che si verifichino problemi. È importante comprendere
  l'utilizzo medio di un sistema, in modo da riconoscere le deviazioni al di fuori della norma.
  Tenete presente che l'utilizzo da solo non è un quadro completo della salute dei control
  plane.
- Determinare se si verificano cali in aumento nel CoPP. Le cali del CoPP non sono sempre indicative di un problema, ma se si risolve un problema relativo a una classe di traffico attivamente monitorata, questo è un forte indicatore di rilevanza.

## **Comandi Show**

Lo switch consente un rapido controllo dello stato della CPU e delle statistiche CoPP. La CLI è inoltre utile per determinare rapidamente il punto di entrata del traffico basato sulla CPU.

Determinare l'utilizzo complessivo e storico

 L'opzione "Mostra processi ordinati nella CPU" viene utilizzata per visualizzare l'utilizzo complessivo della CPU. L'argomento "ordinato" ordina l'output del processo in base alla percentuale di utilizzo. I processi che utilizzano più risorse CPU sono i primi dell'output. L'utilizzo a causa di interruzioni è fornito anche come percentuale.

<#root>
Catalyst-9600#
show processes cpu sorted
CPU utilization for five seconds: 92%/13%; one minute: 76%; five minutes: 73%

<<<--- Utilization is displayed for 5 second (both process and interrupt), 1 minute and 5 minute interva

92% refers to the o

The 13% value refe

| PID  | Runtime(ms) | Invoked     | uSecs      | 5Sec    | 1Min     | 5Min   | TTY        | 7 Proc  | ess        |      |         |    |      |       |
|------|-------------|-------------|------------|---------|----------|--------|------------|---------|------------|------|---------|----|------|-------|
| <<<· | Runtime     | statistics, | as well as | utiliza | tion ave | erages | are        | displa  | yed here.  | The  | process | is | also | ident |
| 344  | 547030523   | 607054509   | 901        | 38.13%  | 30.61%   | 29.32% | 5 (        | ) SISE  | Switcher   | Th   |         |    |      |       |
| 345  | 394700227   | 615024099   | 641        | 31.18%  | 22.68%   | 21.66% | 5 <b>(</b> | ) SISE  | Main Thr   | ead  |         |    |      |       |
| 98   | 112308516   | 119818535   | 937        | 4.12%   | 4.76%    | 5.09%  | 5 <b>(</b> | ) Crim  | nson flush | l tr |         |    |      |       |
| 247  | 47096761    | 92250875    | 510        | 2.42%   | 2.21%    | 2.18%  | 5 <b>(</b> | ) Spar  | ning Tree  | 9    |         |    |      |       |
| 123  | 35303496    | 679878082   | 51         | 1.85%   | 1.88%    | 1.84%  | 5 <b>(</b> | ) IOSX  | E-RP Punt  | Se   |         |    |      |       |
| 234  | 955         | 5 1758      | 543        | 1.61%   | 0.71%    | 0.23%  | 5 3        | S SSH   | Process    |      |         |    |      |       |
| 547  | 5360168     | 5484910     | 977        | 1.04%   | 0.46%    | 0.44%  | 5 <b>(</b> | ) DHCE  | D Receive  | 2    |         |    |      |       |
| 229  | 27381066    | 963726156   | 28         | 1.04%   | 1.34%    | 1.23%  | 5 <b>(</b> | ) IP Ir | nput       |      |         |    |      |       |
| 79   | 13183805    | 5 108951712 | 121        | 0.48%   | 0.55%    | 0.55%  | 5 <b>(</b> | ) IOSD  | ipc task   |      |         |    |      |       |

| 9             | 1073134  | 315186    | 3404 | 0.40% | 0.06% | 0.03% | 0 Check heaps      |
|---------------|----------|-----------|------|-------|-------|-------|--------------------|
| 37            | 11099063 | 147506419 | 75   | 0.40% | 0.54% | 0.52% | 0 ARP Input        |
| 312           | 2986160  | 240782059 | 12   | 0.24% | 0.12% | 0.14% | 0 DAI Packet Proce |
| <snip></snip> |          |           |      |       |       |       |                    |
| 565           | 0        | 1         | 0    | 0.00% | 0.00% | 0.00% | 0 LICENSE AGENT    |
| 566           | 14       | 1210      | 11   | 0.00% | 0.00% | 0.00% | 0 DHCPD Timer      |
| 567           | 40       | 45        | 888  | 0.00% | 0.00% | 0.00% | 0 OVLD SPA Backgro |
| 568           | 12       | 2342      | 5    | 0.00% | 0.00% | 0.00% | 0 DHCPD Database   |
| 569           | 0        | 12        | 0    | 0.00% | 0.00% | 0.00% | 0 SpanTree Flush   |
| 571           | 0        | 1         | 0    | 0.00% | 0.00% | 0.00% | 0 EM Action CNS    |
| 572           | 681      | 140276    | 4    | 0.00% | 0.00% | 0.00% | 0 Inline power inc |

 "Mostra cronologia CPU processi" fornisce un grafico cronologico dell'utilizzo della CPU negli ultimi 60 secondi, 5 minuti e 72 ore.

<#root>

Catalyst-9600#

show processes cpu history

<<<--- The numbers at the top of each column represent the highest value seen throughout the time period

22255555999994444444444400000888888888881111177777333335555500

It is read top-down. "9" over "2" in this example means "92%" for example.

100 \*\*\* \*\*\*\*\* \*\*\*\*\*\*\* 90 80 \*\*\*\*\* \*\*\*\*\*\*\*\*\*\*\*\*\* 70 60 50 40 \*\*\*\*\*\*\*\*\*\*\*\*\*\*\*\*\*\* 30 \*\*\*\*\*\*\* 20 \*\*\*\*\*\*\*\* 10

<<<--- The "\*" represents the highest value during the given time period. This relates to a momentary sp

In this example, utilization spiked to 92% in the last 5 seconds.

0 5 0 5 0 5 0 5 0 5 0 5 0 CPU% per second (last 60 seconds) \* = maximum CPU% # = average CPU% <<<--- The "#" represents the average utilization. This indicates sustained utilization.

#### 

In this example, within the last 5 minutes the average utilization was sustained around 70% while

the maximum utilization spiked to 94%.

```
665656566646555666655656575654556567737555567574545545775957554648576757
90
0
  5 0 5 0 5 0
      5
       0 5 0 5
          0
  CPU% per hour (last 72 hours)
  * = maximum CPU% # = average CPU%
```

Verifica Control Plane Policing

 Utilizzare "show platform hardware feed <switch> active qos queue stats internal cpu policer" per visualizzare le statistiche CoPP aggregate e ulteriori informazioni sulla struttura della coda/del policer. Questo output fornisce una visualizzazione storica delle statistiche del policer dall'ultimo reset del control plane. Anche questi contatori sono cancellabili manualmente. In genere, la prova di cadute del control-plane da parte del policer indica un problema con la coda/classe associata, ma assicurarsi che le cadute incrementino attivamente mentre si verifica il problema. Eseguire il comando più volte per osservare l'aumento dei valori di rilascio della coda.

#### <#root>

#### Catalyst9500#

show platform hardware fed active qos queue stats internal cpu policer

CPU Queue Statistics Queue (default) (set) Queue QId PlcIdx Queue Name Rate Rate Enabled Drop(Bytes) Drop(Frames) <-- The top section of this output gives a historical view of CoPP drops. Run the command several times \_\_\_\_\_ CPU queues correlate with a Policer Index (PlcIdx) and Queue (QId). DOT1X Auth Yes Note that multiple policer indices map to the same queue for some classes. L2 Control Yes Forus traffic Yes ICMP GEN Yes Routing Control Yes Forus Address resolution Yes ICMP Redirect Yes Inter FED Traffic Yes L2 LVX Cont Pack Yes EWLC Control Yes EWLC Data Yes L2 LVX Data Pack Yes BROADCAST Yes Openflow Yes Sw forwarding Yes Topology Control Yes Proto Snooping Yes DHCP Snooping Yes Transit Traffic Yes RPF Failed Yes MCAST END STATION Yes LOGGING Yes Punt Webauth Yes High Rate App Yes Exception Yes System Critical Yes NFL SAMPLED DATA Yes Low Latency Yes EGR Exception Yes Stackwise Virtual OOB Yes MCAST Data Yes Gold Pkt Yes 

\* NOTE: CPU queue policer rates are configured to the closest hardware supported value

| Policer | Policer Accept | Policer Accept | Policer Drop | Policer Drop |
|---------|----------------|----------------|--------------|--------------|
| Index   | Bytes          | Frames         | Bytes        | Frames       |
|         |                | ·              | ~            |              |
| 0       | 59894          | 613            | 0            | 0            |
| T       | 15701689       | 57082          | 0            | 0            |
| 2       | 5562892        | 63482          | 0            | 0            |
| 3       | 3536           | 52             | 0            | 0            |
| 4       | 0              | 0              | 0            | 0            |
| 5       | 0              | 0              | 0            | 0            |
| 6       | 0              | 0              | 0            | 0            |
| 7       | 0              | 0              | 0            | 0            |
| 8       | 2347194476     | 32649666       | 0            | 0            |
| 9       | 0              | 0              | 0            | 0            |
| 10      | 0              | 0              | 0            | 0            |
| 11      | 0              | 0              | 0            | 0            |
| 12      | 0              | 0              | 0            | 0            |
| 13      | 577043         | 8232           | 769024       | 12016        |
| 14      | 719225176      | 11182355       | 83027876     | 1297199      |
| 15      | 132766         | 1891           | 0            | 0            |
| 16      | 0              | 0              | 0            | 0            |
| 17      | 0              | 0              | 0            | 0            |
| 18      | 0              | 0              | 0            | 0            |
| 19      | 0              | 0              | 0            | 0            |

#### CPU Queue Policer Statistics

#### Second Level Policer Statistics

<-- Second level policer information begins here. Catalyst CoPP is organized with two policers to allow

| ===== | === | ==: |  | == | == | <br> | == | == | <br>== | == | == | == | == | == | ==: | == | <br>==: | <br>== | <br>== | == | ==: | == | == | ==: |  | <br> | == |  |
|-------|-----|-----|--|----|----|------|----|----|--------|----|----|----|----|----|-----|----|---------|--------|--------|----|-----|----|----|-----|--|------|----|--|
|       |     |     |  |    |    |      |    |    |        |    |    |    |    |    |     |    |         |        |        |    |     |    |    |     |  |      |    |  |

| 20 | 2368459057 | 32770230 | 0 | 0 |
|----|------------|----------|---|---|
| 21 | 719994879  | 11193091 | 0 | 0 |

#### Policer Index Mapping and Settings

| level-2  | :    | level-1                   | (default) | (set) |
|----------|------|---------------------------|-----------|-------|
| PlcIndex |      | PlcIndex                  | rate      | rate  |
| 20       | :    | 1 2 8                     | 13000     | 17000 |
| 21       |      | 0 4 7 9 10 11 12 13 14 15 | 6000      | 6000  |
|          | ==== |                           |           |       |

#### Second Level Policer Config

| level - 1 $level - 2$ | lerrel-2 |
|-----------------------|----------|

|     |         |         |       |      | <br>    |  |
|-----|---------|---------|-------|------|---------|--|
| QId | PlcIdx  | PlcIdx  | Queue | Name | Enabled |  |
|     | Tevet-T | Tevel-5 |       |      | level-2 |  |

| 0  | 11 | 21 | DOT1X Auth               | Yes |
|----|----|----|--------------------------|-----|
| 1  | 1  | 20 | L2 Control               | Yes |
| 2  | 14 | 21 | Forus traffic            | Yes |
| 3  | 0  | 21 | ICMP GEN                 | Yes |
| 4  | 2  | 20 | Routing Control          | Yes |
| 5  | 14 | 21 | Forus Address resolution | Yes |
| 6  | 0  | 21 | ICMP Redirect            | Yes |
| 7  | 16 | -  | Inter FED Traffic        | No  |
| 8  | 4  | 21 | L2 LVX Cont Pack         | Yes |
| 9  | 19 | -  | EWLC Control             | No  |
| 10 | 16 | -  | EWLC Data                | No  |
| 11 | 13 | 21 | L2 LVX Data Pack         | Yes |
| 12 | 0  | 21 | BROADCAST                | Yes |
| 13 | 10 | 21 | Openflow                 | Yes |
|    |    |    |                          |     |

| 13 | 21                                                                                               | Sw forwarding                                                                  | Yes                                                                                                    |
|----|--------------------------------------------------------------------------------------------------|--------------------------------------------------------------------------------|----------------------------------------------------------------------------------------------------|
| 8  | 20                                                                                               | Topology Control                                                               | Yes                                                                                                    |
| 12 | 21                                                                                               | Proto Snooping                                                                 | Yes                                                                                                    |
| 6  | -                                                                                                | DHCP Snooping                                                                  | No                                                                                                    |
| 13 | 21                                                                                               | Transit Traffic                                                                | Yes                                                                                                    |
| 10 | 21                                                                                               | RPF Failed                                                                     | Yes                                                                                                    |
| 15 | 21                                                                                               | MCAST END STATION                                                              | Yes                                                                                                    |
| 13 | 21                                                                                               | LOGGING                                                                        | Yes                                                                                                    |
| 7  | 21                                                                                               | Punt Webauth                                                                   | Yes                                                                                                    |
| 18 | -                                                                                                | High Rate App                                                                  | No                                                                                                    |
| 10 | 21                                                                                               | Exception                                                                      | Yes                                                                                                    |
| 3  | -                                                                                                | System Critical                                                                | No                                                                                                    |
| 10 | 21                                                                                               | NFL SAMPLED DATA                                                               | Yes                                                                                                    |
| 2  | 20                                                                                               | Low Latency                                                                    | Yes                                                                                                    |
| 10 | 21                                                                                               | EGR Exception                                                                  | Yes                                                                                                    |
| 5  | -                                                                                                | Stackwise Virtual OOB                                                          | No                                                                                                    |
| 9  | 21                                                                                               | MCAST Data                                                                     | Yes                                                                                                    |
| 3  | -                                                                                                | Gold Pkt                                                                       | No                                                                                                    |
|    | 13<br>8<br>12<br>6<br>13<br>10<br>15<br>13<br>7<br>18<br>10<br>3<br>10<br>2<br>10<br>5<br>9<br>3 | 132182012216 $-$ 132110211521132172118 $-$ 10213 $-$ 102122010215 $-$ 9213 $-$ | 1321Sw forwarding820Topology Control1221Proto Snooping6-DHCP Snooping1321Transit Traffic1021RPF Failed1521MCAST END STATION1321LOGGING721Punt Webauth18-High Rate App1021Exception3-System Critical1021NFL SAMPLED DATA220Low Latency1021EGR Exception5-Stackwise Virtual OOB921MCAST Data3-Gold Pkt |

#### CPP Classes to queue map

<-- Information on how different traffic types map to different queues are found here.

| PlcIdx | CPP Class                                | : | Queues                                                |
|--------|------------------------------------------|---|-------------------------------------------------------|
| 0      | system-cpp-police-data                   | : | ICMP GEN/ BROADCAST/ ICMP Redirect/                   |
| 10     | system-cpp-police-sys-data               | : | Openflow/ Exception/ EGR Exception/ NFL SAMPLED DATA/ |
| 13     | system-cpp-police-sw-forward             | : | Sw forwarding/ LOGGING/ L2 LVX Data Pack/ Transit Tra |
| 9      | system-cpp-police-multicast              | : | MCAST Data/                                           |
| 15     | system-cpp-police-multicast-end-station  | : | MCAST END STATION /                                   |
| 7      | system-cpp-police-punt-webauth           | : | Punt Webauth/                                         |
| 1      | system-cpp-police-12-control             | : | L2 Control/                                           |
| 2      | system-cpp-police-routing-control        | : | Routing Control/ Low Latency/                         |
| 3      | system-cpp-police-system-critical        | : | System Critical/ Gold Pkt/                            |
| 4      | system-cpp-police-121vx-control          | : | L2 LVX Cont Pack/                                     |
| 8      | system-cpp-police-topology-control       | : | Topology Control/                                     |
| 11     | system-cpp-police-dot1x-auth             | : | DOT1X Auth/                                           |
| 12     | system-cpp-police-protocol-snooping      | : | Proto Snooping/                                       |
| 6      | system-cpp-police-dhcp-snooping          | : | DHCP Snooping/                                        |
| 14     | system-cpp-police-forus                  | : | Forus Address resolution/ Forus traffic/              |
| 5      | system-cpp-police-stackwise-virt-control | : | Stackwise Virtual OOB/                                |
| 16     | system-cpp-default                       | : | Inter FED Traffic/ EWLC Data/                         |
| 18     | system-cpp-police-high-rate-app          | : | High Rate App/                                        |
| 19     | system-cpp-police-ewlc-control           | : | EWLC Control/                                         |
| 20     | system-cpp-police-ios-routing            | : | L2 Control/ Topology Control/ Routing Control/ Low La |
| 21     | system-cpp-police-ios-feature            | : | ICMP GEN/ BROADCAST/ ICMP Redirect/ L2 LVX Cont Pack  |
|        |                                          |   |                                                       |

Raccogliere informazioni sul traffico puntato

Questi comandi vengono utilizzati per raccogliere informazioni sul traffico puntato alla CPU, tra cui il tipo di traffico e i punti fisici di ingresso.

• È possibile utilizzare l'opzione "Show platform software fed <switch> active punt cpuq all" o "Show platform software fed <switch> active punt cpuq <0-31 Queue ID>" per visualizzare le statistiche relative a tutte o a una coda CPU specifica.

### <#root>

#### C9300#

show platform software fed switch active punt cpuq all

## Punt CPU Q Statistics

\_\_\_\_\_

| CPU Q Id<br>CPU Q Name<br>Packets received from ASIC<br>Send to IOSd total attempts<br>Send to IOSd failed count<br>RX unsuspend count<br>RX unsuspend send failed count<br>RX unsuspend send failed count<br>RX unsuspend send failed count<br>RX onsumed count<br>RX non-active dropped count<br>RX non-active dropped count<br>RX non-active dropped count<br>RX packets dq'd after intack<br>Active RxQ event<br>RX spurious interrupt<br>RX phy_idb fetch failed: 0<br>RX table_id fetch failed: 0<br>RX table_id fetch failed: 0<br>RX invalid punt cause: 0<br>CPU Q Id<br>CPU Q Name<br>Packets received from ASIC<br>Send to IOSd total attempts<br>Send to IOSd total attempts<br>Send to IOSd failed count<br>RX unsuspend count<br>RX unsuspend send failed count<br>RX unsuspend send failed count<br>RX unsuspend send failed count<br>RX unsuspend send failed count<br>RX non-active dropped count<br>RX non-active dropped count<br>RX non-active dropped count<br>RX non-active dropped count<br>RX non-active dropped count<br>RX non-active dropped count<br>RX non-active dropped count<br>RX non-active dropped count<br>RX non-active dropped count<br>RX non-active dropped count<br>RX non-active dropped count<br>RX non-active dropped count<br>RX non-active dropped count<br>RX non-active dropped count<br>RX packets dq'd after intack<br>Active RXQ event<br>RX spurious interrupt |   | 0<br>CPU_Q_DOT1X_AUTH<br>964<br>964<br>0<br>0<br>0<br>0<br>0<br>0<br>0<br>0<br>0<br>964<br>0<br>964<br>0<br>0<br>0<br>0<br>0<br>0<br>0<br>0<br>0<br>0<br>0<br>0<br>0 |
|----------------------------------------------------------------------------------------------------|---|----------------------------------------------------------------------------------------------------|
| RX phy_idb fetch failed: 0<br>RX table_id fetch failed: 0<br>RX invalid punt cause: 0                                                                                                    | • | 2                                                                                                    |
| CPU Q Id<br>CPU Q Name<br>Packets received from ASIC<br>Send to IOSd total attempts<br>Send to IOSd failed count<br>RX suspend count<br>RX unsuspend count<br>RX unsuspend send failed count<br>RX consumed count<br>RX dropped count                                                                                                    |   | 2<br>CPU_Q_FORUS_TRAFFIC<br>176669<br>0<br>0<br>0<br>0<br>0<br>0<br>0<br>0<br>0<br>0<br>0<br>0                                                                                                    |

| RX non-active dropped count   | : | 0      |  |  |  |  |  |  |
|-------------------------------|---|--------|--|--|--|--|--|--|
| RX conversion failure dropped | : | 0      |  |  |  |  |  |  |
| RX INTACK count               | : | 165584 |  |  |  |  |  |  |
| RX packets dq'd after intack  | : | 12601  |  |  |  |  |  |  |
| Active RxQ event              | : | 165596 |  |  |  |  |  |  |
| RX spurious interrupt         | : | 11851  |  |  |  |  |  |  |
| RX phy_idb fetch failed: 0    |   |        |  |  |  |  |  |  |
| RX table_id fetch failed: 0   |   |        |  |  |  |  |  |  |
| RX invalid punt cause: 0      |   |        |  |  |  |  |  |  |
| <snip></snip>                 |   |        |  |  |  |  |  |  |

#### C9300#

show platform software fed switch active punt cpuq 16 <-- Queue ID 16 correlates with Protocol Snooping

Punt CPU Q Statistics

\_\_\_\_\_

| CPU Q Id                       | : 16                   |
|--------------------------------|------------------------|
| CPU Q Name                     | : CPU_Q_PROTO_SNOOPING |
| Packets received from ASIC     | : 55661                |
| Send to IOSd total attempts    | : 55661                |
| Send to IOSd failed count      | : 0                    |
| RX suspend count               | : 0                    |
| RX unsuspend count             | : 0                    |
| RX unsuspend send count        | : 0                    |
| RX unsuspend send failed count | : 0                    |
| RX consumed count              | : 0                    |
| RX dropped count               | : 0                    |
| RX non-active dropped count    | : 0                    |
| RX conversion failure dropped  | : 0                    |
| RX INTACK count                | : 55659                |
| RX packets dq'd after intack   | : 9                    |
| Active RxQ event               | : 55659                |
| RX spurious interrupt          | : 23                   |
| RX phy_idb fetch failed: 0     |                        |
| RX table_id fetch failed: 0    |                        |
| RX invalid punt cause: 0       |                        |
|                                |                        |
| Replenish Stats for all rxq:   |                        |
| Number of replenish            | • 4926842              |
| Number of replenish suspend    | : 0                    |
| Number of replenish un-suspend | . 0                    |
|                                |                        |

 Utilizzare "show platform software fed <switch> active punt cause summary" per esaminare rapidamente tutti i diversi tipi di traffico rilevati sulla CPU. Vengono visualizzate solo le cause diverse da zero.

<#root>
C9300#
show platform software fed switch active punt cause summary
Statistics for all causes
Cause Cause Info Rcvd Dropped

| 7   | ARP request or response         | 142962  | 0 |
|-----|---------------------------------|---------|---|
| 11  | For-us data                     | 490817  | 0 |
| 21  | RP<->QFP keepalive              | 448742  | 0 |
| 24  | Glean adjacency                 | 2       | 0 |
| 55  | For-us control                  | 415222  | 0 |
| 58  | Layer2 bridge domain data packe | 3654659 | 0 |
| 60  | IP subnet or broadcast packet   | 37167   | 0 |
| 75  | EPC                             | 17942   | 0 |
| 96  | Layer2 control protocols        | 358614  | 0 |
| 97  | Packets to LFTS                 | 964     | 0 |
| 109 | snoop packets                   | 48867   | 0 |
|     |                                 |         |   |

 Utilizzare il comando "show platform software fed <switch> active punt rate interfaces" per visualizzare rapidamente le interfacce con traffico basato sulla CPU in entrata nel sistema. Questo comando visualizza solo le interfacce con una coda di input diversa da zero.

#### <#root>

C9300#

show platform software fed switch active punt rates interfaces

Punt Rate on Interfaces Statistics

Packets per second averaged over 10 seconds, 1 min and 5 mins

| Interface Name                                      | <br>  IF_ID            |          | Recv  <br>10s | ========<br>Rec∨  <br>1min | ========<br>Rec∨  <br>5min | =======<br>Drop  <br>10s | Drop  <br>1min | ======<br>Drop<br>5min |
|-----------------------------------------------------|------------------------|----------|---------------|----------------------------|----------------------------|--------------------------|----------------|------------------------|
| TenGigabitEthernet1/0/2<br>TenGigabitEthernet1/0/23 | 0x0000000<br>0x0000001 | )a<br>Lf | 5<br>1        | <br>5<br>1                 | <br>5<br>1                 | 0<br>0                   | 0<br>0         | 0<br>0                 |

\_\_\_\_\_

 Utilizzare "show platform software fed <switch> active punt rates interfaces <IF-ID>" per espandere e visualizzare le singole code dell'interfaccia. Questo comando mostra le statistiche di aggregazione e può essere utilizzato per visualizzare l'attività cronologica della coda di input e se il traffico è stato controllato.

| <#root>        |                   |                    |               |        |        |        |         |            |
|----------------|-------------------|--------------------|---------------|--------|--------|--------|---------|------------|
| C9300#         |                   |                    |               |        |        |        |         |            |
| show platform  | software fed swit | ch active punt rat | es interfaces | 0x1f < | "0x1f" | is the | IF_ID c | f Te1/0/23 |
| Punt Rate on S | ingle Interfaces  | Statistics         |               |        |        |        |         |            |
| Interface : Te | nGigabitEthernet1 | /0/23 [if_id: 0x1F | .]            |        |        |        |         |            |
| Received       |                   | Dropped            |               |        |        |        |         |            |
| Total          | : 1010652         | Total              | : 0           |        |        |        |         |            |

| 10 | sec | average | : | 1 | 10 | sec | average |
|----|-----|---------|---|---|----|-----|---------|
| 1  | min | average | : | 1 | 1  | min | average |
| 5  | min | average | : | 1 | 5  | min | average |

#### Per CPUQ punt stats on the interface (rate averaged over 10s interval)

: 0 : 0 : 0

| <br>Q | <br>  Queue                     | ==========<br>Recv | ====================================== | =======<br>Drop | =======<br>Drop |
|-------|---------------------------------|--------------------|----------------------------------------|-----------------|-----------------|
| no    | Name                            | Total              | Rate                                   | Total           | Rate            |
|       |                                 |                    |                                        | ·========<br>0  | ·=======<br>0   |
| 1     |                                 | 0100               | 0                                      | 0               | 0               |
| 2     |                                 | 176659             | 0                                      | 0               | 0               |
| 2     |                                 | 1/0055             | 0                                      | 0               | 0               |
| 4     |                                 | 447374             | 0                                      | 0               | 0               |
| 5     |                                 | 80693              | 0                                      | 0               | 0               |
| 6     |                                 | 000000             | 0                                      | 0               | 0               |
| 7     | CPU O INTER EED TRAFFIC         | 0                  | 0<br>0                                 | 0               | Õ               |
| 8     | CPU = 0 + 21 VX CONTROL PKT     | 0<br>0             | 0<br>0                                 | 0<br>0          | 0<br>0          |
| 9     | CPU = 0  EWIC  CONTROL          | 0                  | 0                                      | 0               | 0<br>0          |
| 10    |                                 | 0                  | 0                                      | 0               | 0<br>0          |
| 11    | CPU = 0 + 21 VX DATA PKT        | 0                  | 0                                      | 0               | 0               |
| 12    | CPU 0 BROADCAST                 | 22680              | 0                                      | 0               | 0               |
| 13    | CPU O CONTROLLER PUNT           | 0                  | 0                                      | 0               | 0               |
| 14    | CPU O SW FORWARDING             | 0                  | 0                                      | 0               | 0               |
| 15    | CPU_0_TOPOLOGY_CONTROL          | 271014             | 0                                      | 0               | 0               |
| 16    | CPU_Q_PROTO_SNOOPING            | 0                  | 0                                      | 0               | 0               |
| 17    | CPU_Q_DHCP_SNOOPING             | 0                  | 0                                      | 0               | 0               |
| 18    | CPU_Q_TRANSIT_TRAFFIC           | 0                  | 0                                      | 0               | 0               |
| 19    | CPU_Q_RPF_FAILED                | 0                  | 0                                      | 0               | 0               |
| 20    | CPU_Q_MCAST_END_STATION_SERVICE | 2679               | 0                                      | 0               | 0               |
| 21    | CPU_Q_LOGGING                   | 444                | 0                                      | 0               | 0               |
| 22    | CPU_Q_PUNT_WEBAUTH              | 0                  | 0                                      | 0               | 0               |
| 23    | CPU_Q_HIGH_RATE_APP             | 0                  | 0                                      | 0               | 0               |
| 24    | CPU_Q_EXCEPTION                 | 0                  | 0                                      | 0               | 0               |
| 25    | CPU_Q_SYSTEM_CRITICAL           | 0                  | 0                                      | 0               | 0               |
| 26    | CPU_Q_NFL_SAMPLED_DATA          | 0                  | 0                                      | 0               | 0               |
| 27    | CPU_Q_LOW_LATENCY               | 0                  | 0                                      | 0               | 0               |
| 28    | CPU_Q_EGR_EXCEPTION             | 0                  | 0                                      | 0               | 0               |
| 29    | CPU_Q_FSS                       | 0                  | 0                                      | 0               | 0               |
| 30    | CPU_Q_MCAST_DATA                | 0                  | 0                                      | 0               | 0               |
| 31    | CPU_Q_GOLD_PKT                  | 0                  | 0                                      | 0               | 0               |
|       |                                 |                    |                                        |                 |                 |

Ispeziona traffico associato alla CPU

La famiglia di switch Catalyst 9000 offre utility per il monitoraggio e la visualizzazione del traffico basato sulla CPU. Utilizzare questi strumenti per capire quale traffico viene indirizzato attivamente alla CPU.

EPC (Embedded Packet Capture)

L'EPC sul piano di controllo può essere eseguito in entrambe le direzioni (o in entrambe). Per il traffico puntuale, cattura in entrata. EPC sul piano di controllo può essere salvato nel buffer o nel file.

#### <#root>

```
C9300#
monitor capture CONTROL control-plane in match any buffer circular size 10
C9300#
show monitor capture CONTROL parameter <-- Check to ensure parameters are as expected.
   monitor capture CONTROL control-plane IN
   monitor capture CONTROL match any
   monitor capture CONTROL buffer size 10 circular
C9300#
monitor capture CONTROL start <-- Starts the capture.
Started capture point : CONTROL
C9300#
monitor capture CONTROL stop < -- Stops the capture.
Capture statistics collected at software:
    Capture duration - 5 seconds
    Packets received - 39
    Packets dropped - 0
    Packets oversized - 0
Bytes dropped in asic - 0
Capture buffer will exists till exported or cleared
Stopped capture point : CONTROL
```

I risultati dell'acquisizione possono essere visualizzati in un output breve o dettagliato.

#### <#root>

#### C9300#

show monitor capture CONTROL buffer brief

Starting the packet display ..... Press Ctrl + Shift + 6 to exit

```
1
       0.000000 5c:5a:c7:61:4c:5f -> 00:00:04:00:0e:00 ARP 64 192.168.10.1 is at 5c:5a:c7:61:4c:5f
       0.030643 00:00:00:00:00:00 -> 00:06:df:f7:20:01 0x0000 30 Ethernet II
    2
       0.200016 5c:5a:c7:61:4c:5f -> 00:00:04:00:0e:00 ARP 64 192.168.10.1 is at 5c:5a:c7:61:4c:5f
    3
       0.400081 5c:5a:c7:61:4c:5f -> 00:00:04:00:0e:00 ARP 64 192.168.10.1 is at 5c:5a:c7:61:4c:5f
    4
       0.599962 5c:5a:c7:61:4c:5f -> 00:00:04:00:0e:00 ARP 64 192.168.10.1 is at 5c:5a:c7:61:4c:5f
    5
       0.800067 5c:5a:c7:61:4c:5f -> 00:00:04:00:0e:00 ARP 64 192.168.10.1 is at 5c:5a:c7:61:4c:5f
    6
    7
       0.812456 00:1b:0d:a5:e2:a5 -> 01:80:c2:00:00 STP 60 RST. Root = 0/10/00:1b:53:bb:91:00 Cost
                                             HSRP 92 Hello (state Active)
       0.829809 10.122.163.3 -> 224.0.0.2
    8
       0.981313 10.122.163.2 -> 224.0.0.13
                                             PIMv2 72 Hello
   9
       1.004747 5c:5a:c7:61:4c:5f -> 00:00:04:00:0e:00 ARP 64 192.168.10.1 is at 5c:5a:c7:61:4c:5f
  10
  11
       1.200082 5c:5a:c7:61:4c:5f -> 00:00:04:00:0e:00 ARP 64 192.168.10.1 is at 5c:5a:c7:61:4c:5f
       1.399987 5c:5a:c7:61:4c:5f -> 00:00:04:00:0e:00 ARP 64 192.168.10.1 is at 5c:5a:c7:61:4c:5f
  12
       1.599944 5c:5a:c7:61:4c:5f -> 00:00:04:00:0e:00 ARP 64 192.168.10.1 is at 5c:5a:c7:61:4c:5f
  13
<snip>
```

......

```
Frame 7: 60 bytes on wire (480 bits), 60 bytes captured (480 bits) on interface /tmp/epc_ws/wif_to_ts_p
    Interface id: 0 (/tmp/epc_ws/wif_to_ts_pipe)
        Interface name: /tmp/epc_ws/wif_to_ts_pipe
    Encapsulation type: Ethernet (1)
    Arrival Time: May 3, 2023 23:58:11.727432000 UTC
    [Time shift for this packet: 0.000000000 seconds]
    Epoch Time: 1683158291.727432000 seconds
    [Time delta from previous captured frame: 0.012389000 seconds]
    [Time delta from previous displayed frame: 0.012389000 seconds]
    [Time since reference or first frame: 0.812456000 seconds]
    Frame Number: 7
    Frame Length: 60 bytes (480 bits)
    Capture Length: 60 bytes (480 bits)
    [Frame is marked: False]
    [Frame is ignored: False]
    [Protocols in frame: eth:llc:stp]
IEEE 802.3 Ethernet
    Destination: 01:80:c2:00:00:00 (01:80:c2:00:00:00)
        Address: 01:80:c2:00:00:00 (01:80:c2:00:00)
        .... ..0. .... .... = LG bit: Globally unique address (factory default)
        .... = IG bit: Group address (multicast/broadcast)
    Source: 00:1b:0d:a5:e2:a5 (00:1b:0d:a5:e2:a5)
       Address: 00:1b:0d:a5:e2:a5 (00:1b:0d:a5:e2:a5)
        .... ..0. .... .... = LG bit: Globally unique address (factory default)
        .... = IG bit: Individual address (unicast)
    Length: 39
    Padding: 00000000000000
Logical-Link Control
    DSAP: Spanning Tree BPDU (0x42)
        0100 001. = SAP: Spanning Tree BPDU
        .... ...0 = IG Bit: Individual
    SSAP: Spanning Tree BPDU (0x42)
       0100 001. = SAP: Spanning Tree BPDU
        \dots \dots 0 = CR Bit: Command
    Control field: U, func=UI (0x03)
        000. 00.. = Command: Unnumbered Information (0x00)
        \dots \dots \dots \dots \dots \dots \square = Frame type: Unnumbered frame (0x3)
Spanning Tree Protocol
    Protocol Identifier: Spanning Tree Protocol (0x0000)
    Protocol Version Identifier: Rapid Spanning Tree (2)
    BPDU Type: Rapid/Multiple Spanning Tree (0x02)
    BPDU flags: 0x3c, Forwarding, Learning, Port Role: Designated
        0... = Topology Change Acknowledgment: No
        .0.. .... = Agreement: No
        ..1. .... = Forwarding: Yes
        ...1 .... = Learning: Yes
        .... 11.. = Port Role: Designated (3)
        .... ..0. = Proposal: No
        .... 0 = Topology Change: No
    Root Identifier: 0 / 10 / 00:1b:53:bb:91:00
        Root Bridge Priority: 0
        Root Bridge System ID Extension: 10
        Root Bridge System ID: 00:1b:53:bb:91:00 (00:1b:53:bb:91:00)
    Root Path Cost: 19
    Bridge Identifier: 32768 / 10 / 00:1b:0d:a5:e2:80
        Bridge Priority: 32768
        Bridge System ID Extension: 10
        Bridge System ID: 00:1b:0d:a5:e2:80 (00:1b:0d:a5:e2:80)
    Port identifier: 0x8025
    Message Age: 1
    Max Age: 20
```

Hello Time: 2 Forward Delay: 15 Version 1 Length: 0

#### C9300#

monitor capture CONTROL buffer display-filter "frame.number==9" detailed <-- Most Wireshark display filt Starting the packet display ..... Press Ctrl + Shift + 6 to exit Frame 9: 64 bytes on wire (512 bits), 64 bytes captured (512 bits) on interface /tmp/epc\_ws/wif\_to\_ts\_p Interface id: 0 (/tmp/epc\_ws/wif\_to\_ts\_pipe) Interface name: /tmp/epc\_ws/wif\_to\_ts\_pipe Encapsulation type: Ethernet (1) Arrival Time: May 4, 2023 00:07:44.912567000 UTC [Time shift for this packet: 0.000000000 seconds] Epoch Time: 1683158864.912567000 seconds [Time delta from previous captured frame: 0.123942000 seconds] [Time delta from previous displayed frame: 0.000000000 seconds] [Time since reference or first frame: 1.399996000 seconds] Frame Number: 9 Frame Length: 64 bytes (512 bits) Capture Length: 64 bytes (512 bits) [Frame is marked: False] [Frame is ignored: False] [Protocols in frame: eth:ethertype:vlan:ethertype:arp] Ethernet II, Src: 5c:5a:c7:61:4c:5f (5c:5a:c7:61:4c:5f), Dst: 00:00:04:00:0e:00 (00:00:04:00:0e:00) Destination: 00:00:04:00:0e:00 (00:00:04:00:0e:00) Address: 00:00:04:00:0e:00 (00:00:04:00:0e:00) .... ..0. .... .... = LG bit: Globally unique address (factory default) .... = IG bit: Individual address (unicast) Source: 5c:5a:c7:61:4c:5f (5c:5a:c7:61:4c:5f) Address: 5c:5a:c7:61:4c:5f (5c:5a:c7:61:4c:5f) .... ..0. .... .... = LG bit: Globally unique address (factory default) .... = IG bit: Individual address (unicast) Type: 802.1Q Virtual LAN (0x8100) 802.1Q Virtual LAN, PRI: 0, DEI: 0, ID: 10 000. .... = Priority: Best Effort (default) (0) ....0 ..... = DEI: Ineligible  $\dots$  0000 0000 1010 = ID: 10 Type: ARP (0x0806) Trailer: 00000000 Address Resolution Protocol (reply) Hardware type: Ethernet (1) Protocol type: IPv4 (0x0800) Hardware size: 6 Protocol size: 4 Opcode: reply (2) Sender MAC address: 5c:5a:c7:61:4c:5f (5c:5a:c7:61:4c:5f) Sender IP address: 192.168.10.1 Target MAC address: 00:00:04:00:0e:00 (00:00:04:00:0e:00) Target IP address: 192.168.10.25

I risultati dell'acquisizione possono essere scritti direttamente nel file o esportati dal buffer.

C9300#

monitor capture CONTROL export location flash:control.pcap <-- Exports the current buffer to file. Exter

Export Started Successfully

Export completed for capture point CONTROL C9300# C9300#

dir flash: | in control.pcap

475231 -rw- 3972 May 4 2023 00:00:38 +00:00 control.pcap C9300#

Acquisizione pacchetti CPU FED

La famiglia di switch Catalyst 9000 supporta un'utility di debug che consente una maggiore visibilità dei pacchetti da e verso la CPU.

C9300#debug platform software fed switch active punt packet-capture ? buffer Configure packet capture buffer clear-filter Clear punt PCAP filter set-filter Specify wireshark like filter (Punt PCAP) start Start punt packet capturing stop Stop punt packet capturing

C9300#\$re fed switch active punt packet-capture buffer limit 16384 Punt PCAP buffer configure: one-time with buffer size 16384...done

C9300#show platform software fed switch active punt packet-capture status Punt packet capturing: disabled. Buffer wrapping: disabled Total captured so far: 0 packets. Capture capacity : 16384 packets

C9300#debug platform software fed switch active punt packet-capture start Punt packet capturing started.

C9300#debug platform software fed switch active punt packet-capture stop Punt packet capturing stopped. Captured 55 packet(s)

Il contenuto del buffer dispone di opzioni di output brevi e dettagliate.

<#root>

C9300#

show platform software fed switch active punt packet-capture brief

Punt packet capturing: disabled. Buffer wrapping: disabled Total captured so far: 55 packets. Capture capacity : 16384 packets

----- Punt Packet Number: 1, Timestamp: 2023/05/04 00:17:41.709 ----interface : physical: TenGigabitEthernet1/0/2[if-id: 0x0000000a], pal: TenGigabitEthernet1/0/2 [if-id: metadata : cause: 109 [snoop packets], sub-cause: 1, q-no: 16, linktype: MCP\_LINK\_TYPE\_IP [1] ether hdr : dest mac: 0000.0400.0e00, src mac: 5c5a.c761.4c5f ether hdr : vlan: 10, ethertype: 0x8100

rcpMiscResults

spanDirection

redirectIndex

= 0

= 0

= 0

----- Punt Packet Number: 2, Timestamp: 2023/05/04 00:17:41.909 ----interface : physical: TenGigabitEthernet1/0/2[if-id: 0x0000000a], pal: TenGigabitEthernet1/0/2 [if-id: metadata : cause: 109 [snoop packets], sub-cause: 1, q-no: 16, linktype: MCP\_LINK\_TYPE\_IP [1] ether hdr : dest mac: 0000.0400.0e00, src mac: 5c5a.c761.4c5f ether hdr : vlan: 10, ethertype: 0x8100 ----- Punt Packet Number: 3, Timestamp: 2023/05/04 00:17:42.109 ----interface : physical: TenGigabitEthernet1/0/2[if-id: 0x0000000a], pal: TenGigabitEthernet1/0/2 [if-id: metadata : cause: 109 [snoop packets], sub-cause: 1, q-no: 16, linktype: MCP\_LINK\_TYPE\_IP [1] ether hdr : dest mac: 0000.0400.0e00, src mac: 5c5a.c761.4c5f ether hdr : vlan: 10, ethertype: 0x8100 ----- Punt Packet Number: 4, Timestamp: 2023/05/04 00:17:42.309 ----interface : physical: TenGigabitEthernet1/0/2[if-id: 0x0000000a], pal: TenGigabitEthernet1/0/2 [if-id: metadata : cause: 109 [snoop packets], sub-cause: 1, q-no: 16, linktype: MCP\_LINK\_TYPE\_IP [1] ether hdr : dest mac: 0000.0400.0e00, src mac: 5c5a.c761.4c5f ether hdr : vlan: 10, ethertype: 0x8100 ----- Punt Packet Number: 5, Timestamp: 2023/05/04 00:17:42.509 ----interface : physical: TenGigabitEthernet1/0/2[if-id: 0x0000000a], pal: TenGigabitEthernet1/0/2 [if-id: metadata : cause: 109 [snoop packets], sub-cause: 1, q-no: 16, linktype: MCP\_LINK\_TYPE\_IP [1] ether hdr : dest mac: 0000.0400.0e00, src mac: 5c5a.c761.4c5f ether hdr : vlan: 10, ethertype: 0x8100 C9300# show platform software fed switch active punt packet-capture detailed <-- Detailed provides the same inf Punt packet capturing: disabled. Buffer wrapping: disabled Total captured so far: 55 packets. Capture capacity : 16384 packets ----- Punt Packet Number: 1, Timestamp: 2023/05/04 00:17:41.709 ----interface : physical: TenGigabitEthernet1/0/2[if-id: 0x0000000a], pal: TenGigabitEthernet1/0/2 [if-id: metadata : cause: 109 [snoop packets], sub-cause: 1, q-no: 16, linktype: MCP\_LINK\_TYPE\_IP [1] ether hdr : dest mac: 0000.0400.0e00, src mac: 5c5a.c761.4c5f ether hdr : vlan: 10, ethertype: 0x8100 Packet Data Hex-Dump (length: 68 bytes) : 000004000E005C5A C7614C5F8100000A 0806000108000604 00025C5AC7614C5F C0A80A0100000400 0E00C0A80A190000 00000000000000 000000000000000 E9F1C9F3 Doppler Frame Descriptor : fdFormat = 0x4= 0xesystemTtl loadBalHash1 = 0x20loadBalHash2 = 0xcspanSessionMap = 0 forwardingMode = 0 destModIndex = 0 skipIdIndex = 0 srcGpn = 0x2qosLabel = 0x83srcCos = 0 ingressTranslatedVlan = 0x7= 0 bpdu = 0 spanHistory = 0 fpeFirstHeaderType = 0sgt srcVlan = 0xarcpServiceId = 0x1wccpSkip = 0 srcPortLeIndex = 0x1cryptoProtocol = 0 debugTagId = 0 = 0 = 0vrfId saIndex pendingAfdLabel = 0 destClient = 0x1= 0 finalStationIndex appId  $= 0 \times 74$ decryptSuccess = 0 encryptSuccess = 0

stackedFdPresent

egressRedirect

exceptionLabel

= 0

= 0

= 0

| destGpn                             | = 0      | inlineFd                  | = 0x1  |  |  |
|-------------------------------------|----------|---------------------------|--------|--|--|
| suppressRefPtrUpdate                | = 0      | suppressRewriteSideEfects | = 0    |  |  |
| cmi2                                | = 0      | currentRi                 | = 0x1  |  |  |
| currentDi                           | = 0x527b | dropIpUnreachable         | = 0    |  |  |
| srcZoneId                           | = 0      | srcAsicId                 | = 0    |  |  |
| originalDi                          | = 0      | originalRi                | = 0    |  |  |
| <pre>srcL3IfIndex</pre>             | = 0x27   | dstL3IfIndex              | = 0    |  |  |
| dstVlan                             | = 0      | frameLength               | = 0x44 |  |  |
| fdCrc                               | = 0x97   | tunnelSpokeId             | = 0    |  |  |
| isPtp                               | = 0      | ieee1588TimeStampValid    | = 0    |  |  |
| ieee1588TimeStamp55_48              | = 0      | lvxSourceRlocIpAddress    | = 0    |  |  |
| sgtCachingNeeded                    | = 0      |                           |        |  |  |
| Doppler Frame Descriptor Hex-Dump : |          |                           |        |  |  |

| - | opprei frame beser | ipcoi nex bump i |                  |                                         |
|---|--------------------|------------------|------------------|-----------------------------------------|
|   | 0000000044004E04   | 000B40977B520000 | 0000000000000100 | 00000070A00000                          |
|   | 000000001000010    | 000000074000100  | 000000027830200  | 000000000000000000000000000000000000000 |

Sono disponibili molti filtri di visualizzazione. Sono supportati i filtri di visualizzazione più comuni di Wireshark.

#### <#root>

C9300#

show platform software fed switch active punt packet-capture display-filter-help

FED Punject specific filters :

| 1.     | fed.cause              | FED punt or inject cause                                     |
|--------|------------------------|--------------------------------------------------------------|
| 2.     | fed.linktype           | FED linktype                                                 |
| 3.     | fed.pal_if_id          | FED platform interface ID                                    |
| 4.     | fed.phy_if_id          | FED physical interface ID                                    |
| 5.     | fed.queue              | FED Doppler hardware queue                                   |
| 6.     | fed.subcause           | FED punt or inject sub cause                                 |
| Generi | ic filters supported : |                                                              |
| 7.     | arp                    | Is this an ARP packet                                        |
| 8.     | bootp                  | DHCP packets [Macro]                                         |
| 9.     | cdp                    | Is this a CDP packet                                         |
| 10.    | eth                    | Does the packet have an Ethernet header                      |
| 11.    | eth.addr               | Ethernet source or destination MAC address                   |
| 12.    | eth.dst                | Ethernet destination MAC address                             |
| 13.    | eth.ig                 | IG bit of ethernet destination address (broadcast/multicast) |
| 14.    | eth.src                | Ethernet source MAC address                                  |
| 15.    | eth.type               | Ethernet type                                                |
| 16.    | gre                    | Is this a GRE packet                                         |
| 17.    | icmp                   | Is this a ICMP packet                                        |
| 18.    | icmp.code              | ICMP code                                                    |
| 19.    | icmp.type              | ICMP type                                                    |
| 20.    | icmp∨6                 | Is this a ICMPv6 packet                                      |
| 21.    | icmp∨6.code            | ICMPv6 code                                                  |
| 22.    | icmpv6.type            | ICMPv6 type                                                  |
| 23.    | ip                     | Does the packet have an IPv4 header                          |
| 24.    | ip.addr                | IPv4 source or destination IP address                        |
| 25.    | ip.dst                 | IPv4 destination IP address                                  |
| 26.    | ip.flags.df            | IPv4 dont fragment flag                                      |
| 27.    | ip.flags.mf            | IPv4 more fragments flag                                     |
| 28.    | ip.frag_offset         | IPv4 fragment offset                                         |
| 29.    | ip.proto               | Protocol used in datagram                                    |
| 30.    | ip.src                 | IPv4 source IP address                                       |

| 31. | ip.ttl      | IPv4 time to live                     |
|-----|-------------|---------------------------------------|
| 32. | ipv6        | Does the packet have an IPv4 header   |
| 33. | ipv6.addr   | IPv6 source or destination IP address |
| 34. | ipv6.dst    | IPv6 destination IP address           |
| 35. | ipv6.hlim   | IPv6 hop limit                        |
| 36. | ipv6.nxt    | IPv6 next header                      |
| 37. | ipv6.plen   | IPv6 payload length                   |
| 38. | ipv6.src    | IPv6 source IP address                |
| 39. | stp         | Is this a STP packet                  |
| 40. | tcp         | Does the packet have a TCP header     |
| 41. | tcp.dstport | TCP destination port                  |
| 42. | tcp.port    | TCP source OR destination port        |
| 43. | tcp.srcport | TCP source port                       |
| 44. | udp         | Does the packet have a UDP header     |
| 45. | udp.dstport | UDP destination port                  |
| 46. | udp.port    | UDP source OR destination port        |
| 47. | udp.srcport | UDP source port                       |
| 48. | vlan.id     | Vlan ID (dot1q or qinq only)          |
| 49. | vxlan       | Is this a VXLAN packet                |

C9300#

show platform software fed switch active punt packet-capture display-filter arp brief

Punt packet capturing: disabled. Buffer wrapping: disabled Total captured so far: 55 packets. Capture capacity : 16384 packets

------ Punt Packet Number: 1, Timestamp: 2023/05/04 00:17:41.709 -----interface : physical: TenGigabitEthernet1/0/2[if-id: 0x0000000a], pal: TenGigabitEthernet1/0/2 [if-id: metadata : cause: 109 [snoop packets], sub-cause: 1, q-no: 16, linktype: MCP\_LINK\_TYPE\_IP [1] ether hdr : dest mac: 0000.0400.0e00, src mac: 5c5a.c761.4c5f ether hdr : vlan: 10, ethertype: 0x8100

----- Punt Packet Number: 2, Timestamp: 2023/05/04 00:17:41.909 ----interface : physical: TenGigabitEthernet1/0/2[if-id: 0x0000000a], pal: TenGigabitEthernet1/0/2 [if-id:
metadata : cause: 109 [snoop packets], sub-cause: 1, q-no: 16, linktype: MCP\_LINK\_TYPE\_IP [1]
ether hdr : dest mac: 0000.0400.0e00, src mac: 5c5a.c761.4c5f
ether hdr : vlan: 10, ethertype: 0x8100
<snip>

I filtri possono essere applicati anche come filtri di acquisizione.

<#root>

C9300#

show platform software fed switch active punt packet-capture set-filter arp <-- Most common Wireshark fi

Filter setup successful. Captured packets will be cleared

C9300#\$e fed switch active punt packet-capture status Punt packet capturing: disabled. Buffer wrapping: disabled Total captured so far: 0 packets. Capture capacity : 16384 packets Capture filter : "arp"

# Scenari comuni

# Perdita ICMP (Ping) intermittente su IP locale

Il traffico che viene inoltrato a un IP locale su uno switch viene puntato nella coda Forus (letteralmente "per noi"). L'incremento rilevato nella coda Forus CoPP si riferisce ai pacchetti ignorati destinati allo switch locale. Si tratta di un'operazione relativamente semplice e concettuale.

In alcune condizioni, tuttavia, il traffico destinato localmente potrebbe non essere correttamente correlato alle cadute dei Forus.

Con un sufficiente flusso di traffico basato sulla CPU, il percorso punt diventa sovraccarico oltre la capacità del CoPP di stabilire la priorità del traffico da controllare. Il traffico viene sorvegliato "in modo silenzioso" su base "first-in" e "first-out".

In questo scenario, si vede la prova di policing control-plane in grandi volumi, ma il tipo di traffico di interesse (Forus in questo esempio) non necessariamente aumenta attivamente.

In sintesi, se il volume del traffico basato sulla CPU è eccezionalmente elevato, come dimostrato dal policing CoPP attivo e dimostrato con l'acquisizione di pacchetti o il debug del punt FED, è possibile che si verifichi una perdita non allineata alla coda su cui si sta eseguendo la risoluzione dei problemi. In questo scenario, determinare il motivo per cui è presente una quantità eccessiva di traffico basato sulla CPU e adottare misure per alleggerire il carico sul control plane.

# Reindirizzamenti ICMP elevati e funzionamento DHCP lento

Il protocollo CoPP sugli switch Catalyst serie 9000 è organizzato in 32 code hardware. Queste 32 code hardware sono allineate a 20 indici dei singoli policer. Ogni indice del policer è correlato a una o più code hardware.

Dal punto di vista funzionale, questo significa che più classi di traffico condividono un indice di un policer e sono soggette a un valore di policer aggregato comune.

Un problema comune rilevato sugli switch con gli agenti di inoltro DHCP abilitati comporta una risposta DHCP lenta. I client sono in grado di ottenere gli indirizzi IP in modo sporadico, ma sono necessari diversi tentativi per completare l'operazione e alcuni client scadono.

La coda di reindirizzamento ICMP e la coda Broadcast condividono un indice policer, quindi un elevato volume di traffico ricevuto e indirizzato dalla stessa interfaccia virtuale dello switch (SVI) influisce sulle applicazioni che si basano sul traffico broadcast. Ciò è particolarmente evidente quando lo switch funge da agente di inoltro.

Questo documento offre una spiegazione dettagliata del concetto e del modo per mitigare i problemi: Risoluzione dei problemi DHCP sugli agenti di inoltro DHCP Catalyst 9000

# Ulteriori risorse

Risoluzione dei problemi relativi a DHCP lenti o intermittenti sugli agenti di inoltro DHCP Catalyst 9000

Configurazione dell'acquisizione di pacchetti CPU FED sugli switch Catalyst 9000

Switch Catalyst 9300: configurazione di Control Plane Policing

<u>Configurazione dell'acquisizione dei pacchetti - Guida alla configurazione della gestione della rete.</u> <u>Cisco IOS XE Bengaluru 17.6.x (switch Catalyst 9300)</u>

Funzionamento e risoluzione dei problemi di snooping DHCP sugli switch Catalyst 9000

## Informazioni su questa traduzione

Cisco ha tradotto questo documento utilizzando una combinazione di tecnologie automatiche e umane per offrire ai nostri utenti in tutto il mondo contenuti di supporto nella propria lingua. Si noti che anche la migliore traduzione automatica non sarà mai accurata come quella fornita da un traduttore professionista. Cisco Systems, Inc. non si assume alcuna responsabilità per l'accuratezza di queste traduzioni e consiglia di consultare sempre il documento originale in inglese (disponibile al link fornito).